#### Step 1: Follow the link to the bookstore

https://goldenwestcollege.bncollege.com/

#### Step 2: Select Course Materials & Textbooks

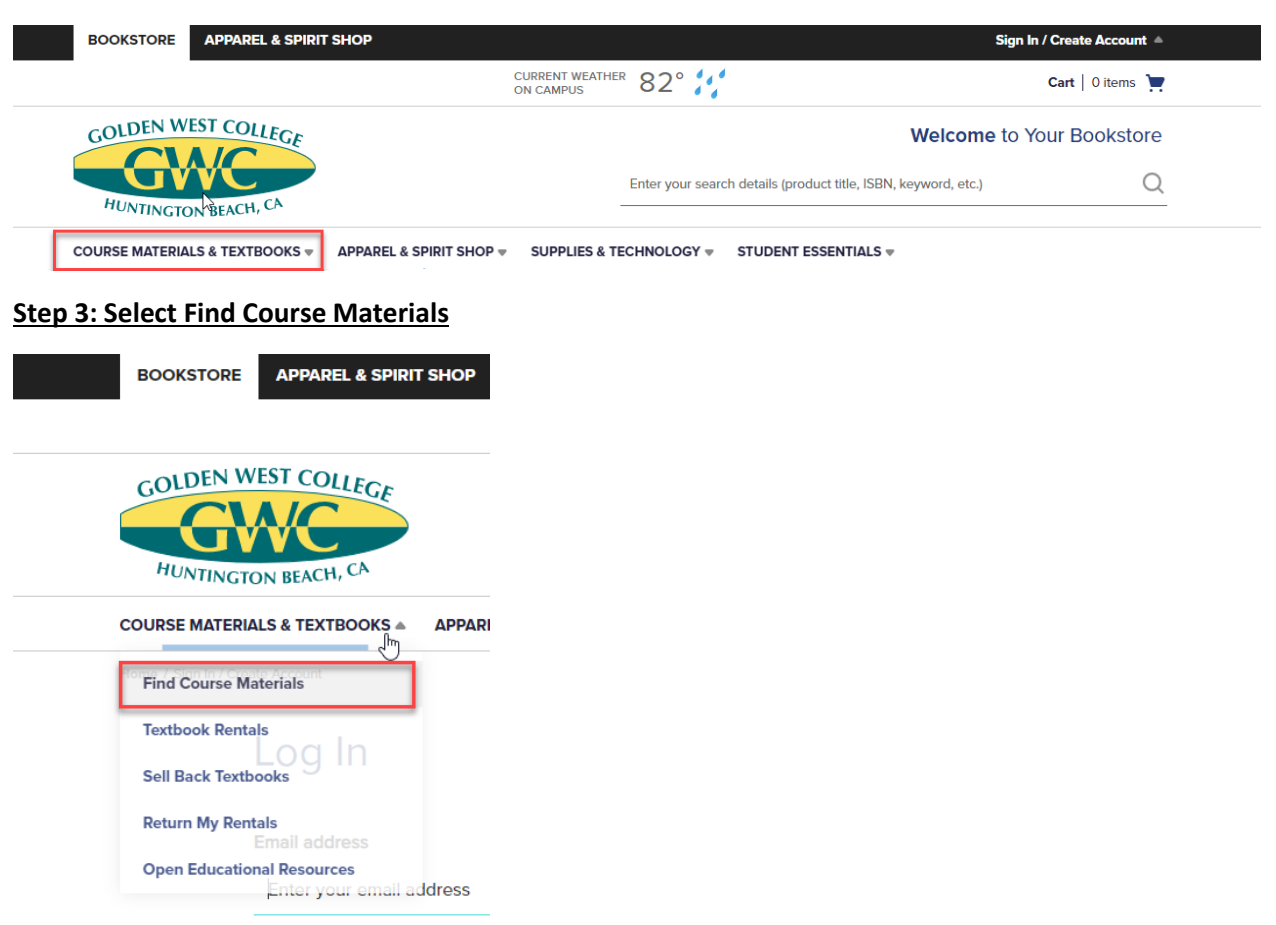

#### **Step 4: Search Course Materials**

#### Find Course Materials

Complete info below for one or more courses to view the required and recommended course materials.  $$\natural \ensuremath{\mathsf{b}}$ 

Log In / Create an Account to track your orders and personalize your experience SIGN IN

Golden West College Bookstore Select your course(s) Term Department Course # Section -Select Select \* Select 🚽 Select 🚽 C Clear Ŧ Select Select 💡 C Clear Select -Select Select 🚽 Select 🚽 C Clear Select 💡 Select 💡 Select Ŧ Select Ŧ C Clear

## Step 5: Find material and "Add to Cart"

|                          | FOUNDATIONS FOR A HEALTHY                                                                | Save up to 25% off the New Print Price                                               |  |
|--------------------------|------------------------------------------------------------------------------------------|--------------------------------------------------------------------------------------|--|
|                          | By Lockhart, Hage<br>Edition : 2022<br>Publisher : PERCEIVANT<br>ISBN 13 : 9781952877216 | Print <ul> <li>\$117.86 New Print</li> <li>\$88.40 Used Print</li> </ul> ADD TO CART |  |
| 5: Select "<br>mmer 2023 | Proceed to Cart"<br>3 HLED G100 10479 (1 required)                                       |                                                                                      |  |
| essor MITCHEL            |                                                                                          |                                                                                      |  |

### Step 7: Click "Proceed as Guest"

| S & TECHNOLOGY V STUDENT ESSENTIALS V                                                     |  |
|-------------------------------------------------------------------------------------------|--|
| Create Account                                                                            |  |
| Easy access to your order history                                                         |  |
| Faster checkout on future orders<br>Get special offers and promotions throughout the year |  |
| CREATE ACCOUNT                                                                            |  |
| PROCEED AS GUEST                                                                          |  |

Step 8: Enter your personal information

|                   | ea)           | L. L | ast Nam  | e (Required)                      |
|-------------------|---------------|------|----------|-----------------------------------|
| Please enter you  | ır first name |      | Please ( | enter your last name              |
| Email Address (Re | quired)       | ı    | Phone Nu | umber (Required)                  |
| Please enter a va | alid email    |      | +1 🔻     | Please enter a valid phone number |

Step: 9 Select "Financial Aid", check "Internal Provider" and "Apply SFA Funds"

| Payment Informatic<br>Select a payment method | on                                                            |                                 |                |
|-----------------------------------------------|---------------------------------------------------------------|---------------------------------|----------------|
| CREDIT / DEBIT CARD                           | AID CATEGORY                                                  | AVAILABILITY WINDOW             | STATUS         |
| FA FINANCIAL AID                              | GWC Textbook Voucher                                          | Currently available             | OPEN           |
| PayPal                                        | You have chosen to app                                        | oly Student Financial Aid (SFA) | to this order. |
| GIFT CARD                                     | Only students with GWC Textbook/Supply Vouchers are accepted. |                                 |                |
| <b>D</b> BUY NOW, PAY LATER                   | Learn more about SFA Tern Internal Provider                   | ns & Conditions. >              |                |
|                                               | Student ID Number                                             |                                 |                |
|                                               | APPLY SFA FUNDS                                               |                                 |                |

## Step 10: Select "Proceed to Checkout"

| Payment Informati   | on                                                                                                    |                                                                                                    |        |
|---------------------|----------------------------------------------------------------------------------------------------|----------------------------------------------------------------------------------------------------|--------|
| CREDIT / DEBIT CARD | AID CATEGORY                                                                                                    | AVAILABILITY WINDOW                                                                                         | STATUS |
| FINANCIAL AID       | GWC Textbook Voucher                                                                                                    | Currently available                                                                                         | OPEN   |
|                     | You have applied Stude<br>Only students with GWC Ter<br>Learn more about SFA Term<br>Internal Provider<br>C00000000<br>REMOVE STUDENT A | nt Accounts funds to this orde<br>tbook/Supply Vouchers are accepte<br>as & Conditions. ><br>ACCOUNTS FUNDS | r.     |
|                     | PROCEED TO C                                                                                                    | HECKOUT                                                                                                    |        |

# Step 11: "Place Order"

| Contact information                                                                                                    | on                                           |                                     | 🖉 Edit |
|----------------------------------------------------------------------------------------------------|----------------------------------------------|-------------------------------------|--------|
| <b>Full Name</b><br>Golden West College                                                                                     | Email Address<br>dualenrollment@gwc.cccd.edu | <b>Phone Number</b><br>+17144834311 |        |
| Pick Up Informatio                                                                                                    | on                                           |                                     | 🖉 Edit |
| <b>Pickup Location</b><br>Golden West College Boo<br>Huntington, US-CA 92647<br><b>Pickup Person</b><br>Golden West College | kstore                                       |                                     |        |
| Payment Informat                                                                                                    | ion                                          |                                     | 🖉 Edit |
| SFA Provider<br>Internal Provider                                                                                           |                                              |                                     | L.S.   |
|                                                                                                    |                                              | PLAC                                |        |